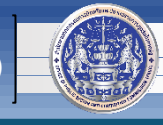

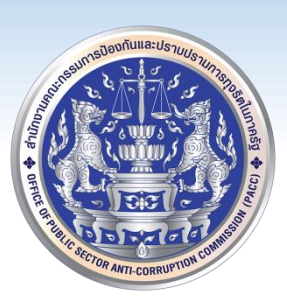

## วิธีการติดตั้ง, ตั้งค่าและใช้งานระบบเครือข่ายเสมือน

#### Virtual Private Network (VPN)

# สำหรับเจ้าหน้าที่สำนักงาน ป.ป.ท.

### โดย

# ศูนย์เทคโนโลยีสารสนเทศและการสื่อสาร (ศทส.)

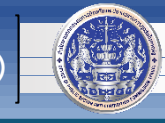

 เปิดโปรแกรมสำหรับใช้เปิดเว็บไซต์ (แนะนำ Google Chrome) และพิมพ์ <u>https://vpn.pacc.go.th:10443</u> แล้วกด Enter

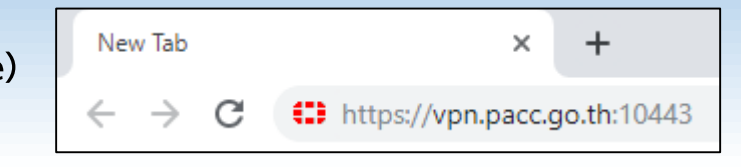

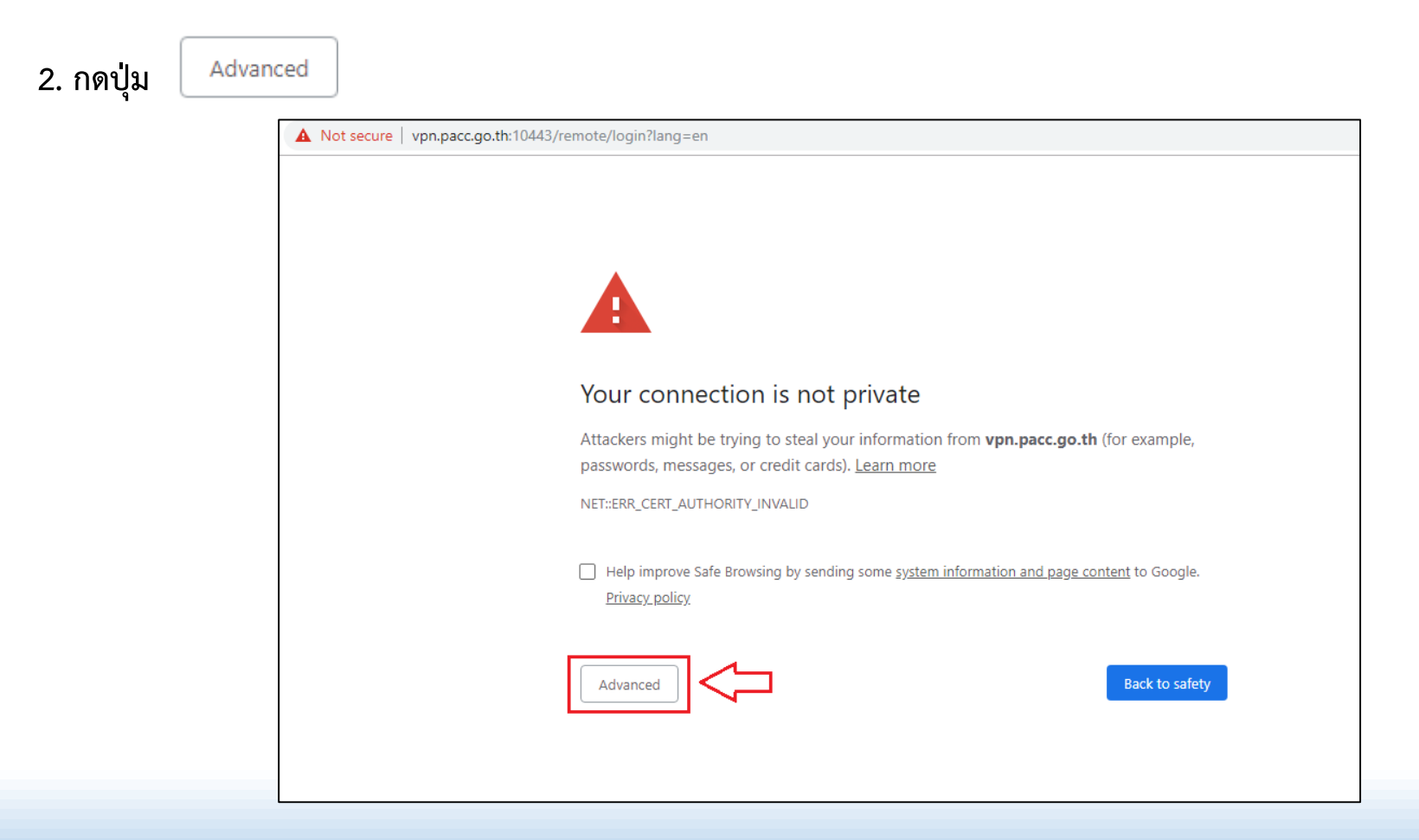

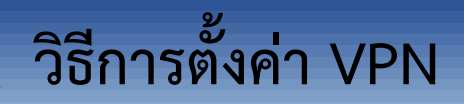

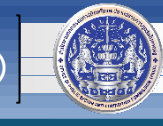

#### 3. คลิก <u>Proceed to vpn.pacc.go.th (unsafe)</u>

| Not secure   vpn.pacc. <u>c</u> | o.th:10443/remote/login?lang=en                                                                                                    |
|---------------------------------|----------------------------------------------------------------------------------------------------|
|                                 |                                                                                                    |
|                                 |                                                                                                    |
|                                 |                                                                                                    |
|                                 | Your connection is not private                                                                                                    |
|                                 | Attackers might be trying to steal your information from <b>vpn.pacc.go.th</b> (for example, passwords, messages, or credit cards). <u>Learn more</u> |
|                                 | NET::ERR_CERT_AUTHORITY_INVALID                                                                                                    |
|                                 | Help improve Safe Browsing by sending some <u>system information and page content</u> to Google.<br><u>Privacy policy</u>                             |
|                                 | Hide advanced Back to safety                                                                                                    |
|                                 | This server could not prove that it is <b>vpn.pacc.go.th</b> ; its security certificate is not trusted                                                |
|                                 | by your computer's operating system. This may be caused by a misconfiguration or an<br>attacker intercepting your connection                          |
|                                 |                                                                                                    |
|                                 | Proceed to vpn.pacc.go.th (unsafe)                                                                                                    |

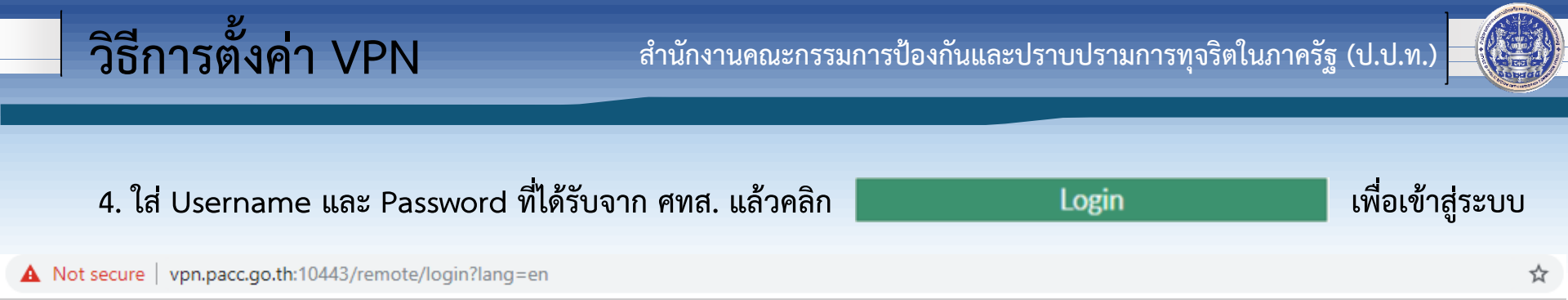

| Please Login         |                              |
|----------------------|------------------------------|
| Username<br>Password | ]] ใส่ username และ password |
| Login                |                              |
| Launch FortiClient   |                              |

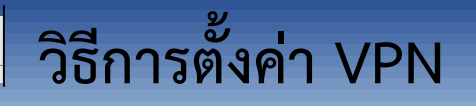

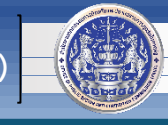

5. จะปรากฏดังภาพด้านล่าง จากนั้นให้คลิก 🤎

Download FortiClient •

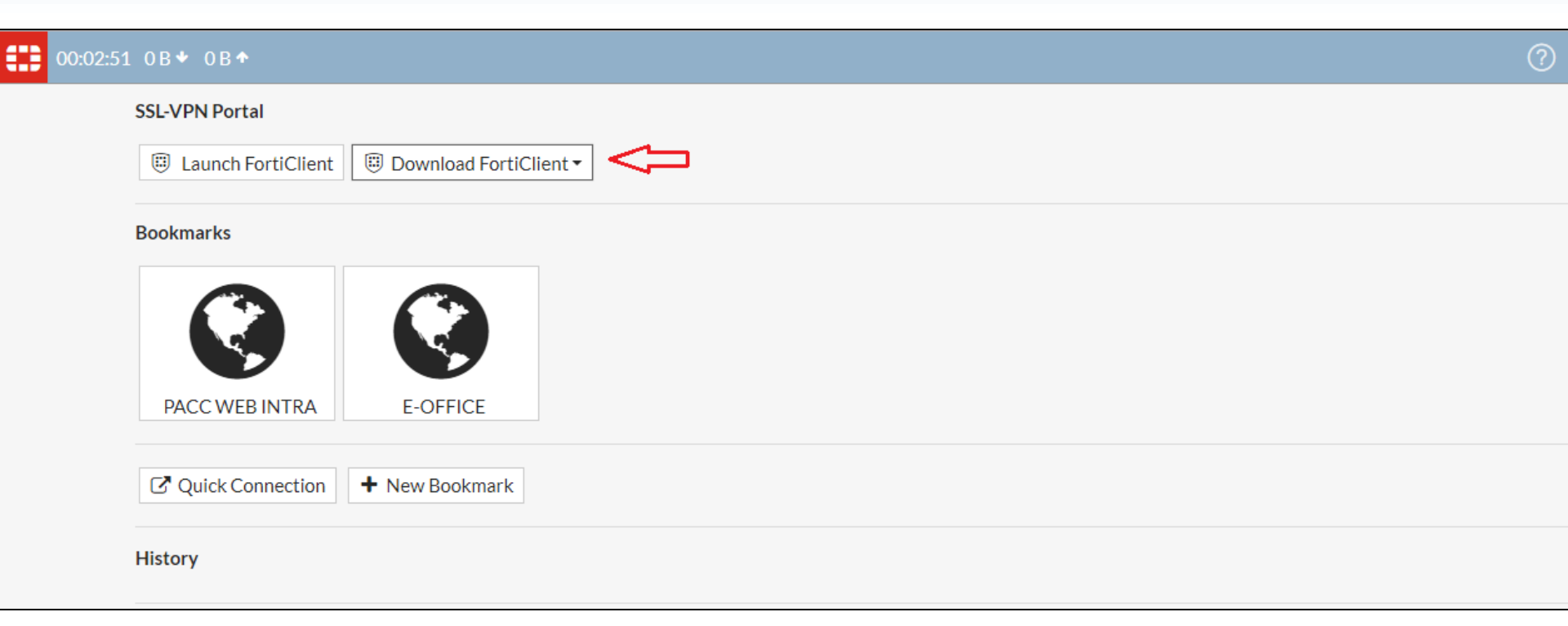

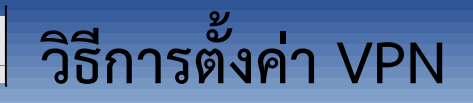

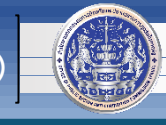

6. คลิกเลือก ี 🗮 Windows

#### 00:03:18 0B + 0B +

#### ?

#### SSL-VPN Portal

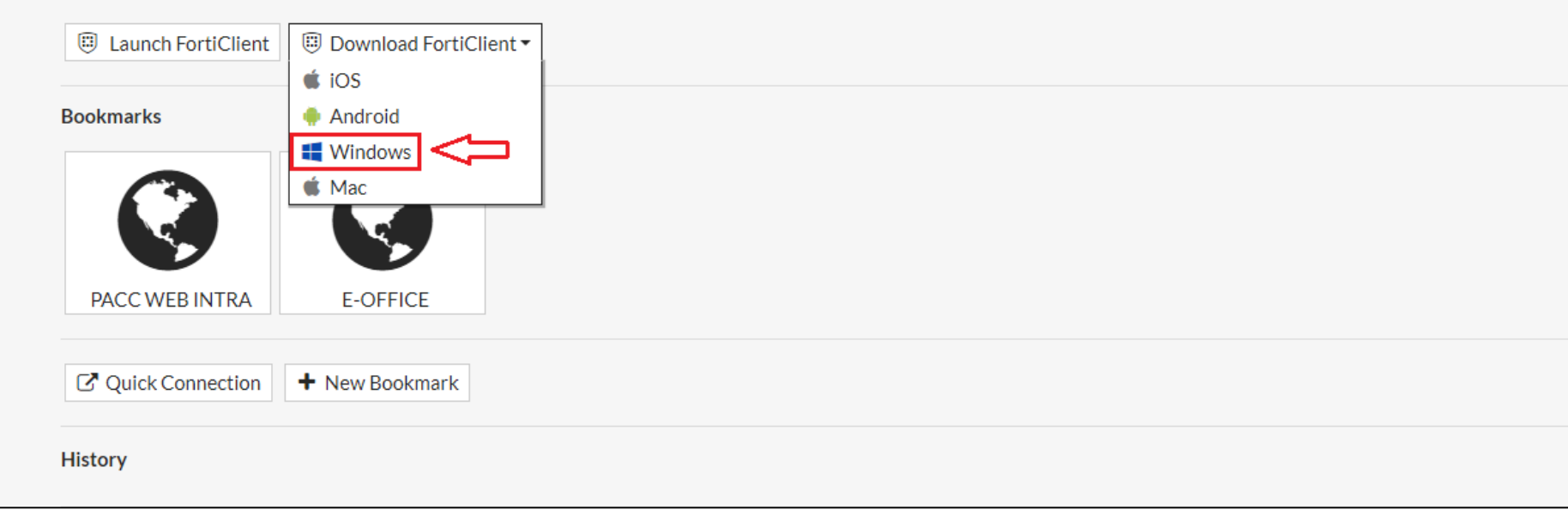

้สำนักงานคณะกรรมการป้องกันและปราบปรามการทุจริตในภาครัฐ (ป.ป.ท.)

F

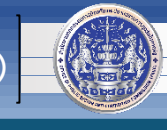

7. จะปรากฏดังภาพด้านล่าง จากนั้นให้คลิก

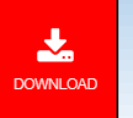

ที่บริเวณด้านขวาของจอคอมพิวเตอร์

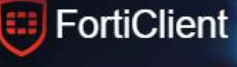

# Enhanced Security Fabric Integration

Automate security policy enforcement using dynamic endpoint groups for access control.

DOWNI OAF

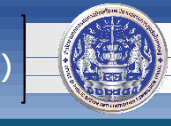

8. จากนั้น ให้เลื่อนภาพหน้าจอลงไปเรื่อยๆ จนพบข้อความดังภาพ แล้วให้คลิก 📕 🗣 Download <u>หมายเหตุ</u> : หากใช้โปรแกรม Google Chrome จะทำการ download ไปไว้ที่ folder Downloads ให้โดยอัตโนมัติ แต่ถ้าหากเป็นโปรแกรมอื่น เช่น Internet Explorer (IE) อาจจะต้องเลือกที่ Save ไฟล์ก่อน FortiClient F Version 6.0 Get FortiClient 6.0 for Windows FortiClient for Windows Download Windows 7 or higher supported Get FortiClient 6.0 for Mac OSX 2-Factor Authentication AntiVirus Mac OSX v10.12 Sierra or higher SSL-VPN Vulnerability Scan Security Fabric Telemetry WAN Optimization Compliance Enforcement On-net detection for auto-VPN Get FortiClient 6.0 for Linux Web Filtering Rebranding Ubuntu 16.04 or higher IPSec VPN Anti-Exploit Red Hat, CentOS 7.4 or higher Application Firewall Get FortiClient for iOS iOS 9.0.0 or higher Technical Specification

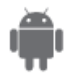

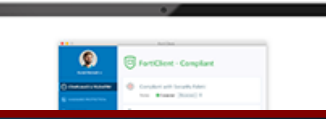

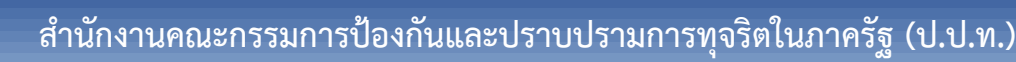

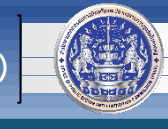

 หลังจากการ download เสร็จสิ้น จะได้ไฟล์สำหรับติดตั้ง ดังภาพ FortiClientOnlineInstaller\_6.0
 จากนั้น ดับเบิ้ลคลิก หรือ คลิก 2 ครั้งที่ไฟล์ เพื่อทำการติดตั้งโปรแกรม และให้ตั้งค่าตามภาพ จากนั้นรอจนกว่าจะติดตั้งเสร็จ

วิธีการตั้งค่า VPN

| FortiClient Installer                       | 🕼 FortiClient Setup - 🗆 🗙                                                                                                 |
|---------------------------------------------|----------------------------------------------------------------------------------------------------|
| Status<br>Downloading image (74%)<br>Cancel | Welcome to the FortiClient Setup Wizard                                                                                   |
|                                             | The Setup Wizard will install FortiClient on your computer. Click Next to continue<br>or Cancel to exit the Setup Wizard. |
|                                             |                                                                                                    |
|                                             |                                                                                                    |
|                                             |                                                                                                    |
|                                             |                                                                                                    |
|                                             | Yes, I have read and accept the License Agreement Next Cancel                                                             |

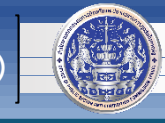

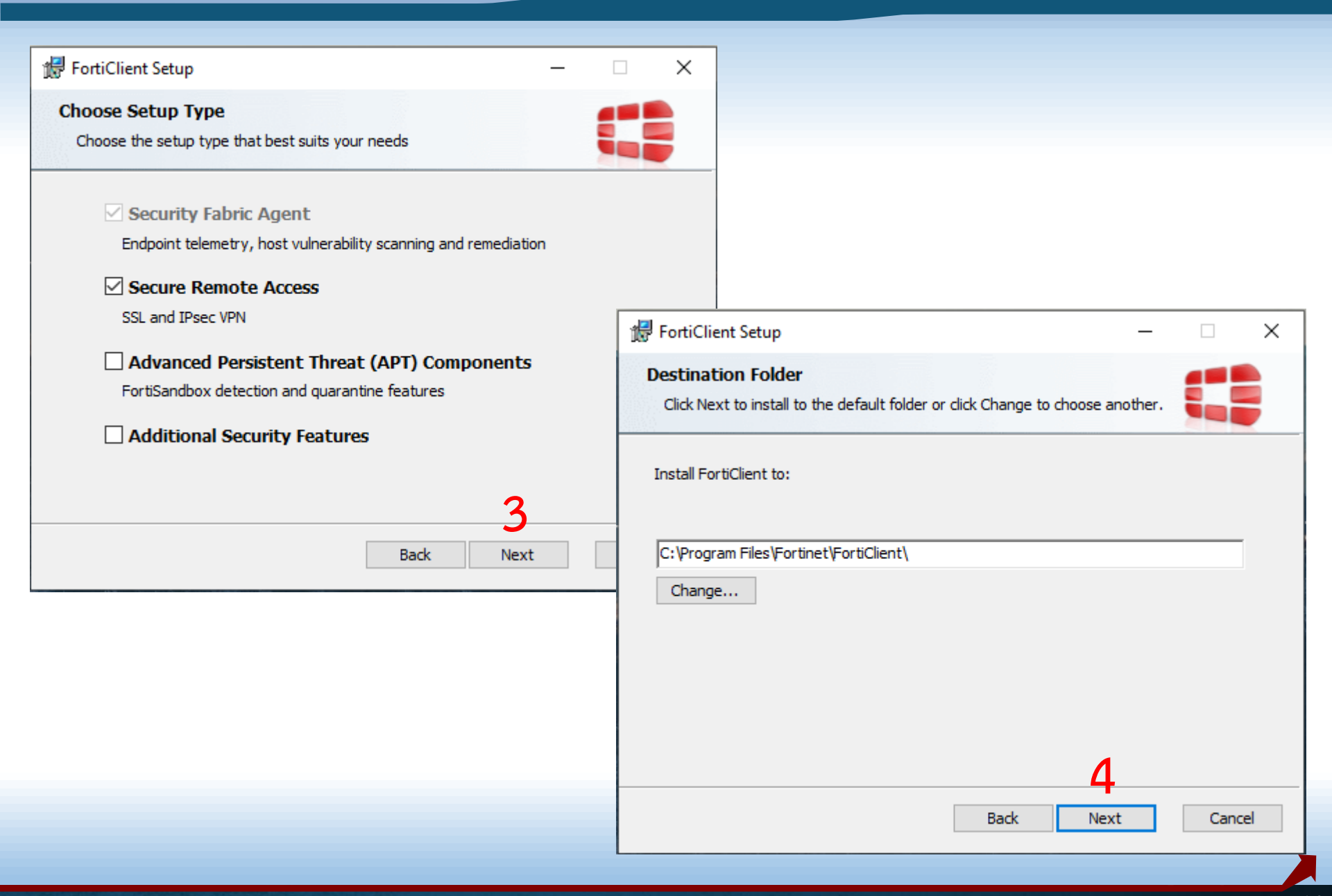

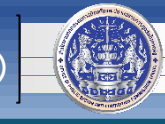

| 🖶 FortiClient Setup —                                                                                                    |                                                          |
|----------------------------------------------------------------------------------------------------|----------------------------------------------------------|
| Ready to install FortiClient                                                                                                    |                                                          |
| Click Install to begin the installation. Click Back to review or change any of installation settings. Click Cancel to exit the wizard. | Fyour                                                    |
|                                                                                                    | FortiClient Setup ×                                      |
|                                                                                                    | Installing FortiClient                                   |
| 5                                                                                                    | Please wait while the Setup Wizard installs FortiClient. |
| Back Install                                                                                                    | Status: Installing drivers 6                             |
|                                                                                                    |                                                          |
|                                                                                                    |                                                          |
|                                                                                                    |                                                          |
|                                                                                                    | Back Next                                                |

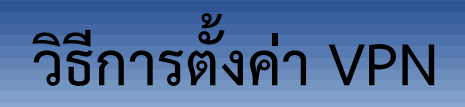

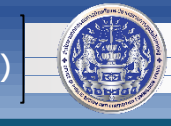

| 🔀 FortiClient Setup                               | _   |        | ×  |                        |   |   |
|---------------------------------------------------|-----|--------|----|------------------------|---|---|
| Completed the FortiClient Setup Wizard            |     |        |    |                        |   |   |
| Click the Finish button to exit the Setup Wizard. |     |        |    | 🥃 FortiClient          | _ | × |
|                                                   |     |        |    | Downloading components |   |   |
|                                                   |     |        |    |                        |   |   |
|                                                   |     |        |    |                        |   |   |
|                                                   |     |        | 2  |                        |   |   |
| Back                                              | ish | Cance  | 1  |                        |   |   |
| Duck II                                           |     | Contec | -1 |                        |   |   |

11. หลังจากการติดตั้งโปรแกรมเสร็จสิ้น จะได้ไอคอนอยู่บนหน้าจอคอมพิวเตอร์ ดังภาพ

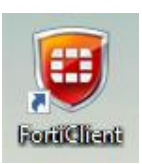

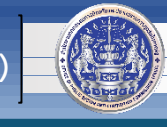

12. ดับเบิ้ลคลิกที่

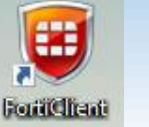

#### จะปรากฏหน้าจอดังภาพ และให้คลิกตามลำดับขั้นตอน

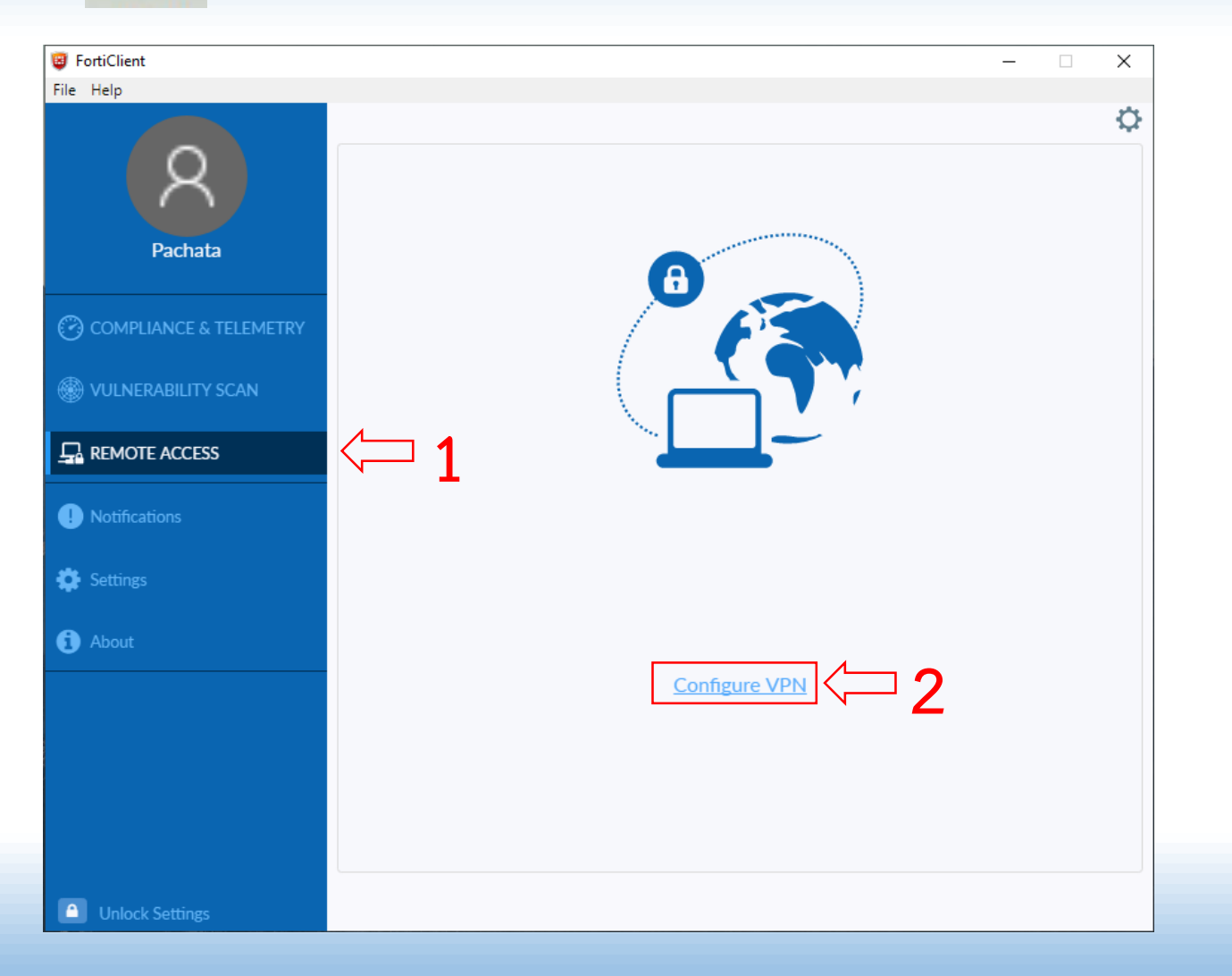

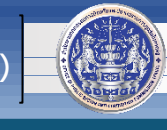

#### 13. จากนั้น ให้ตั้งค่าตามตัวอย่าง ดังนี้

Connection Name : PACC-VPN Remote Gateway : 203.149.31.19 Customize port : 10443

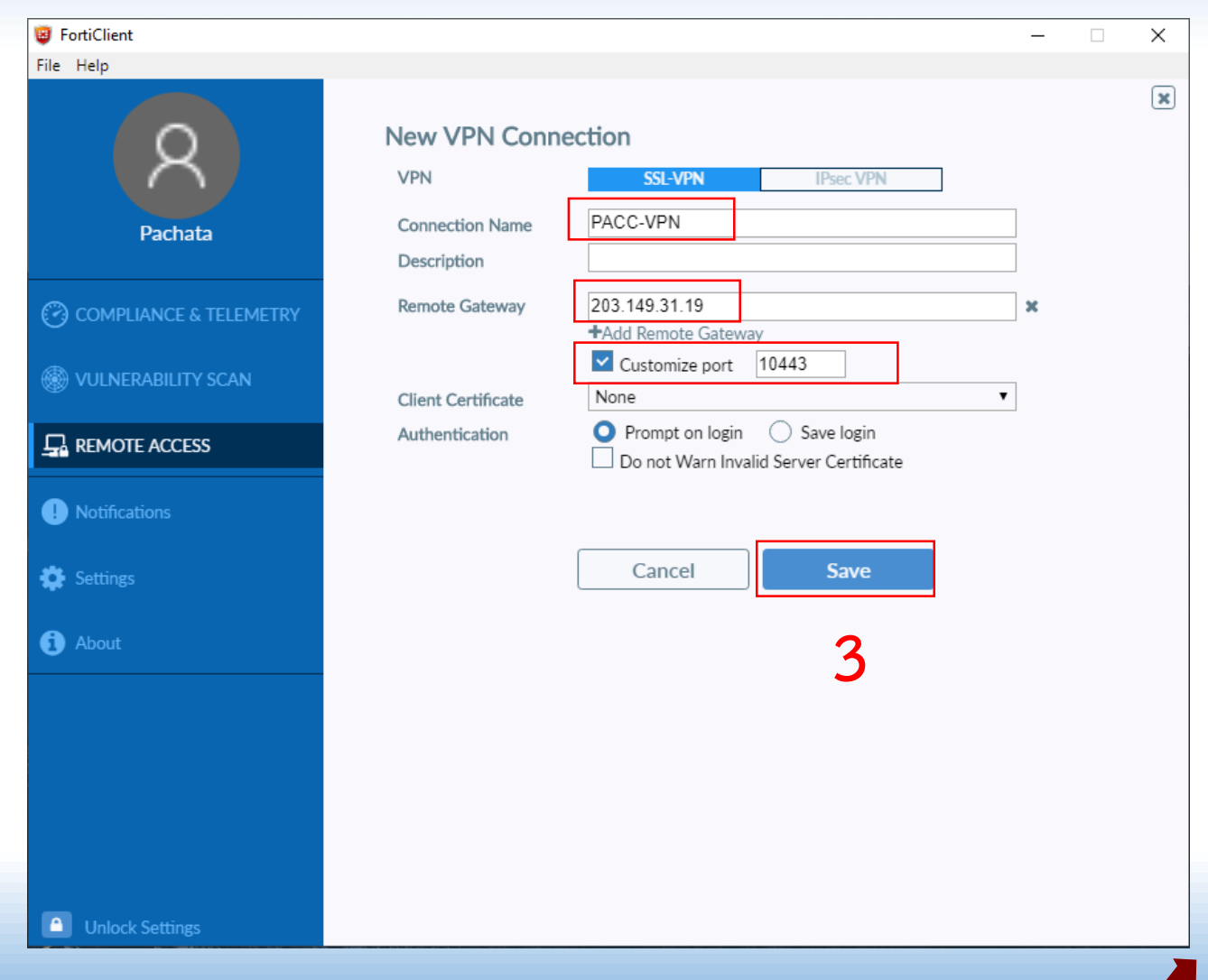

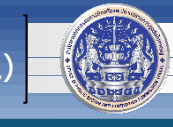

#### 14. หลังจากคลิก Save แล้ว จะปรากฏหน้าจอดังภาพ

วิธีการตั้งค่า VPN

15. ใส่ Username และ Password ที่ได้รับจาก ศทส. (ใช้แบบเดียวกับตอนที่ download โปรแกรมมาติดตั้ง) แล้วคลิก Connect

| FortiClient            | —                            | × |
|------------------------|------------------------------|---|
| File Help              |                              | ¢ |
| Pachata                | B                            |   |
| COMPLIANCE & TELEMETRY |                              |   |
|                        |                              |   |
| REMOTE ACCESS          |                              |   |
| Settings               | VPN Name PACC-VPN   Username |   |
| () About               | Password                     |   |
|                        | Connect                      |   |
|                        | 4                            |   |
|                        |                              |   |
| Unlock Settings        |                              |   |

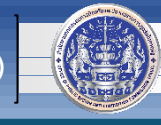

#### 16. คลิก Yes ดังภาพ

| 😇 FortiClient         | - 🗆 X                                                                        |
|-----------------------|------------------------------------------------------------------------------|
| File Help             |                                                                              |
| 8                     |                                                                              |
| Pachata               |                                                                              |
| COMPLIANCE & TELEMETR |                                                                              |
| 🛞 VULNERABILITY SCAN  | Security Alert X                                                             |
|                       | This page requires a secure connection which includes server authentication. |
| Notifications         | unknown. Do you wish to proceed?                                             |
| 🔅 Settings            | Yes No View Certificate More Info                                            |
| About                 | Password Password                                                            |
|                       | Disconnect                                                                   |
|                       |                                                                              |
|                       |                                                                              |
| Unlock Settings       |                                                                              |

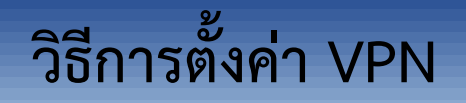

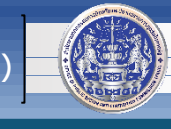

หากปรากฏหน้าจอดังภาพ แสดงว่าการติดตั้ง, ตั้งค่า และเชื่อมต่อ VPN เสร็จสมบูรณ์
 หากต้องการเลิกใช้งาน VPN หรือใช้งานเสร็จแล้ว ให้คลิกปุ่ม Disconnect

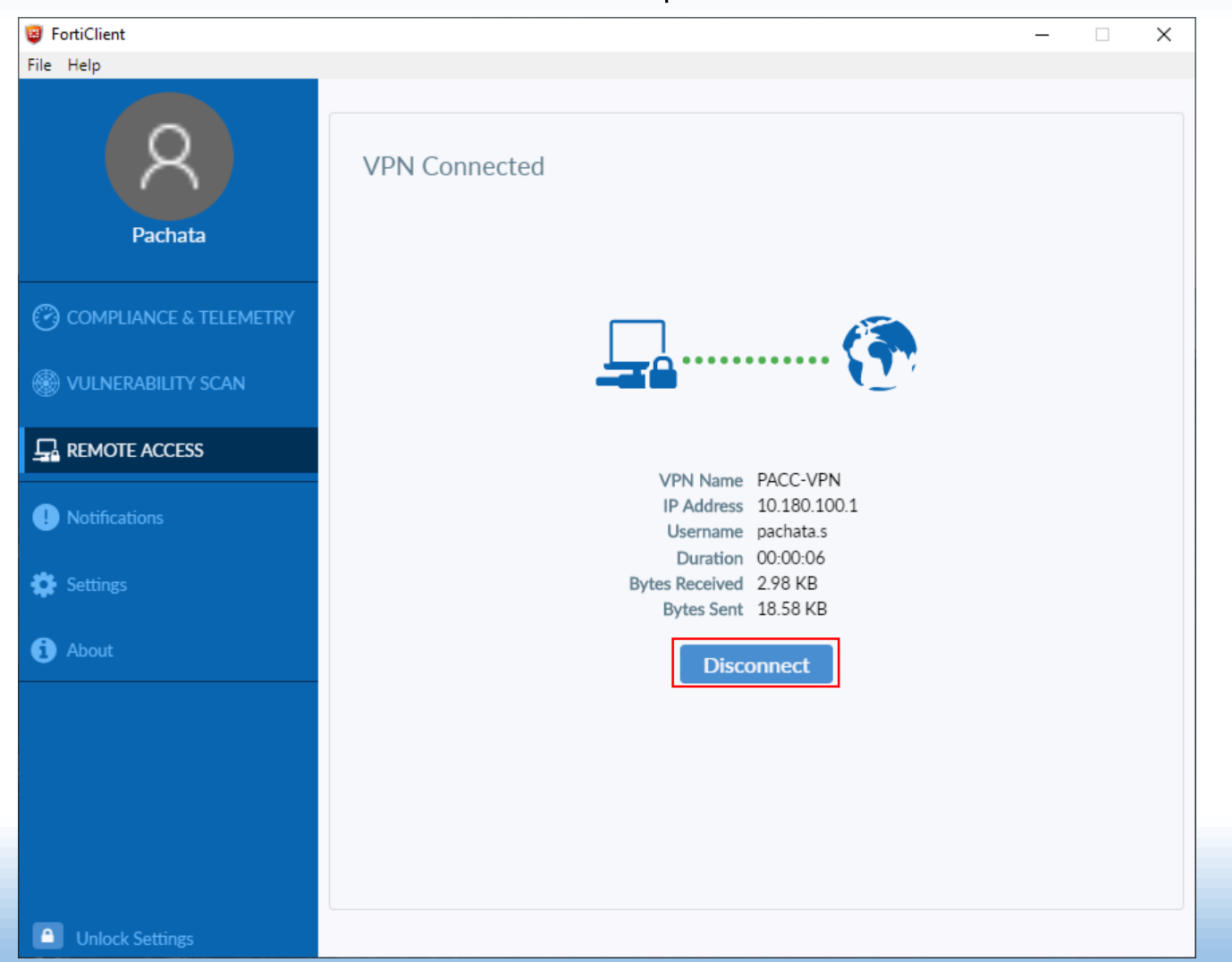

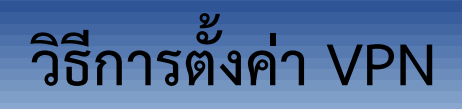

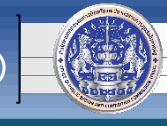

### เมื่อต้องการใช้งาน VPN ครั้งต่อไปให้ปฏิบัติ ดังนี้

1. ดับเบิ้ลคลิกที่

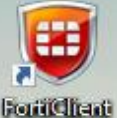

#### จะปรากฏหน้าจอดังภาพ

2. ใส่ Username และ Password ที่ได้รับจาก ศทส. (ใช้แบบเดียวกับตอนที่ download โปรแกรมมาติดตั้ง)

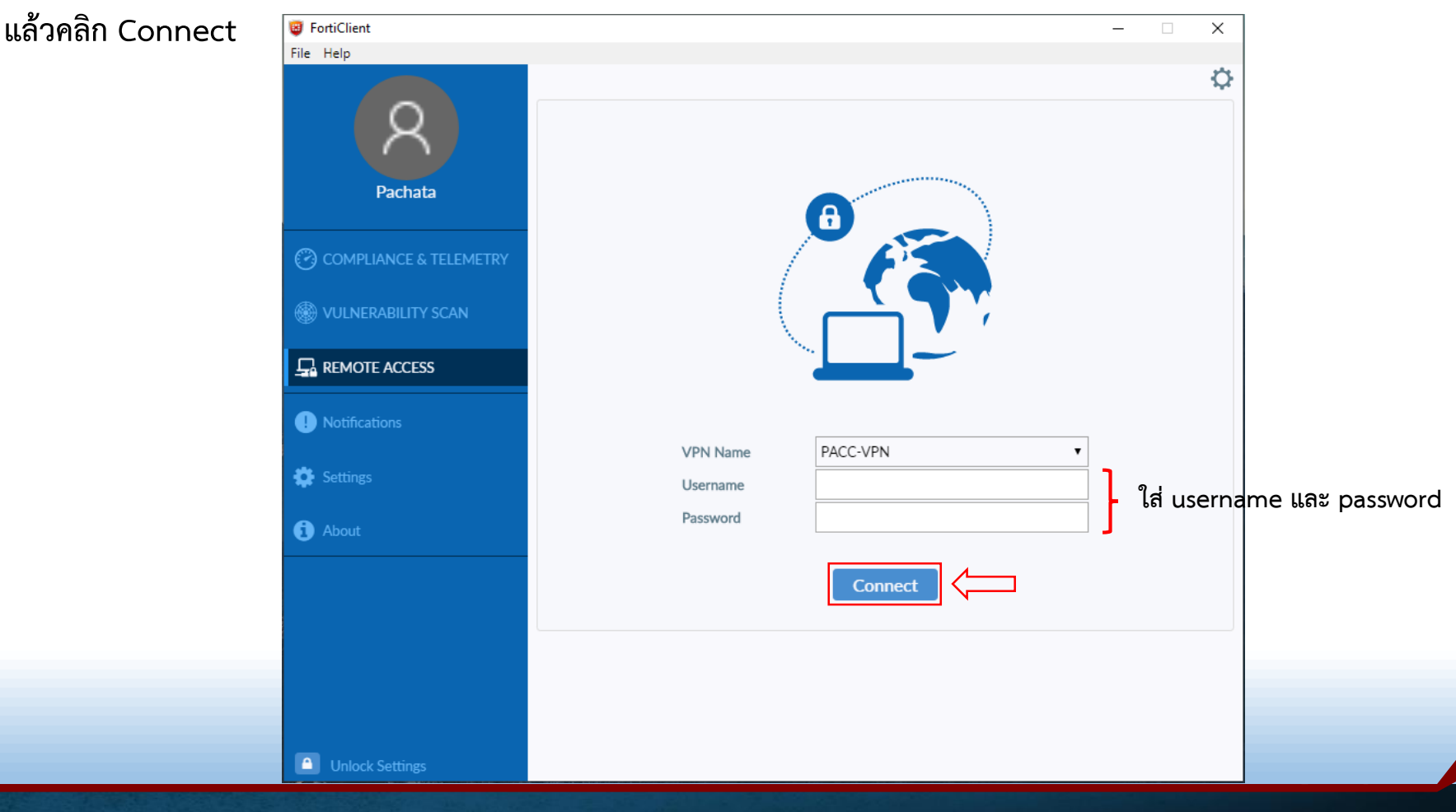

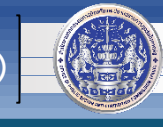

#### \*\*\*ท่านสามารถเข้าใช้งานระบบสำนักงาน ป.ป.ท. ทั้งหมด ได้ที่ <u>https://www.pacc.go.th</u> แล้วไปที่ แถบเมนูบาร์ด้านขวา เลือก "WorkCenter สำนักงาน ป.ป.ท."

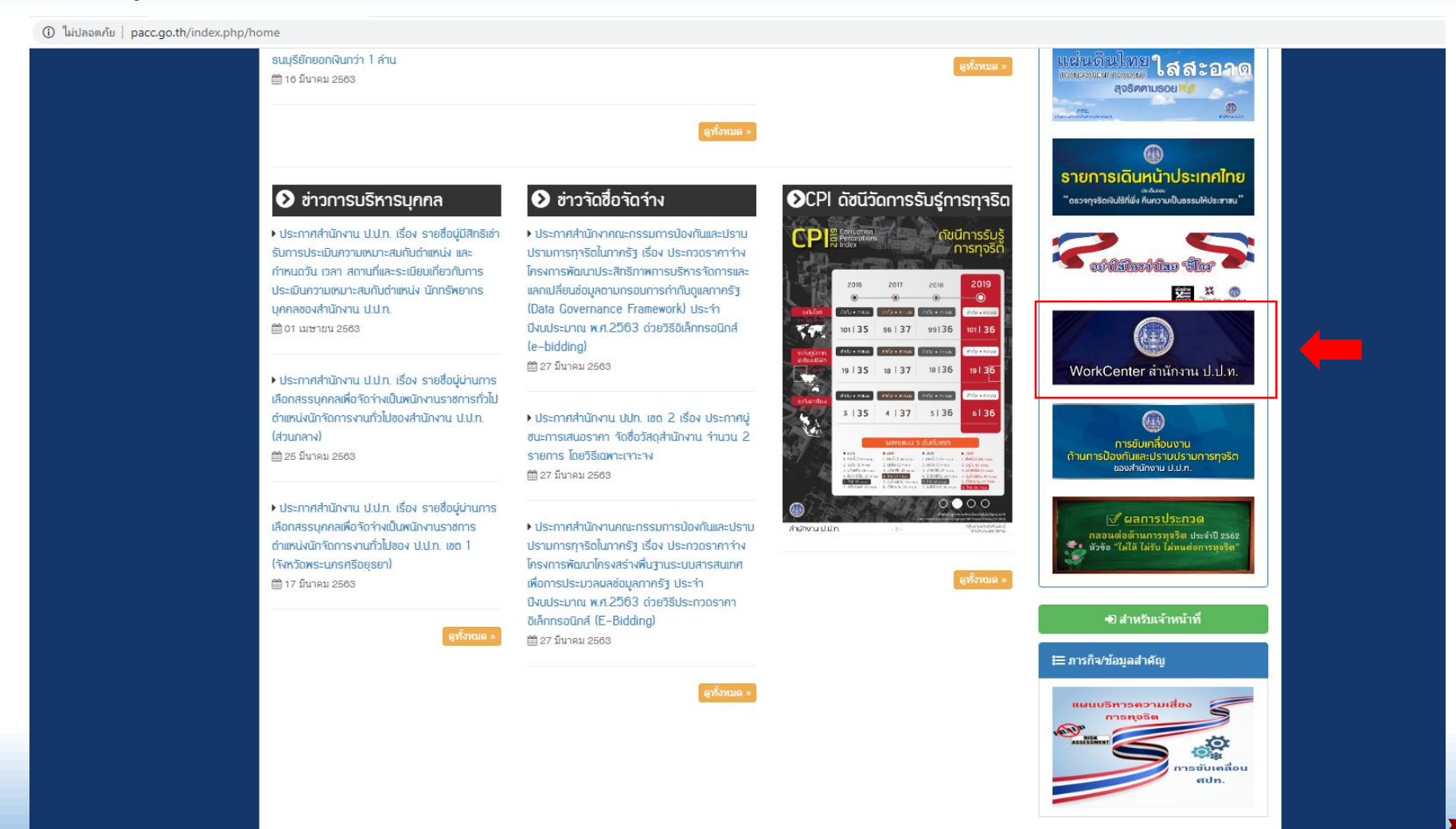

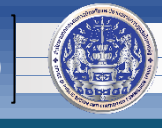

\*\*\*จะพบกับหน้าเว็บไซต์ที่รวบรวมโปรแกรมระบบทั้งหมดของสำนักงาน ป.ป.ท. เพื่ออำนวยความสะดวกในการเข้าใช้งาน ระบบต่างๆ ของเจ้าหน้าที่ทุกคน

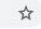

สำนักงานคณะกรรมการป้องกันและปราบปรามการทุจริตในภาครัฐ Office of Public Sector Anti-Corruption Commission (PACC)

ท่<mark>านสามารถโหลดคู่มือได้ที่นี่</mark> : คู่มีอระบบสิบคันข้อมูล ทร.14 / คู่มีอระบบสำนักงานอิเล็กทรอนิกส์ (E-Office) / คู่มีอระบบสิบค้นรายการภาษ์ กรมสรรพากร / คู่มีอระบบสิบค้นสถานภาพบุคคลของเจ้าหน้าที่รัฐกรมบัญชีกลาง / คู่มีอระบบสิบค้นข้อมูลนิติบุคคล (c

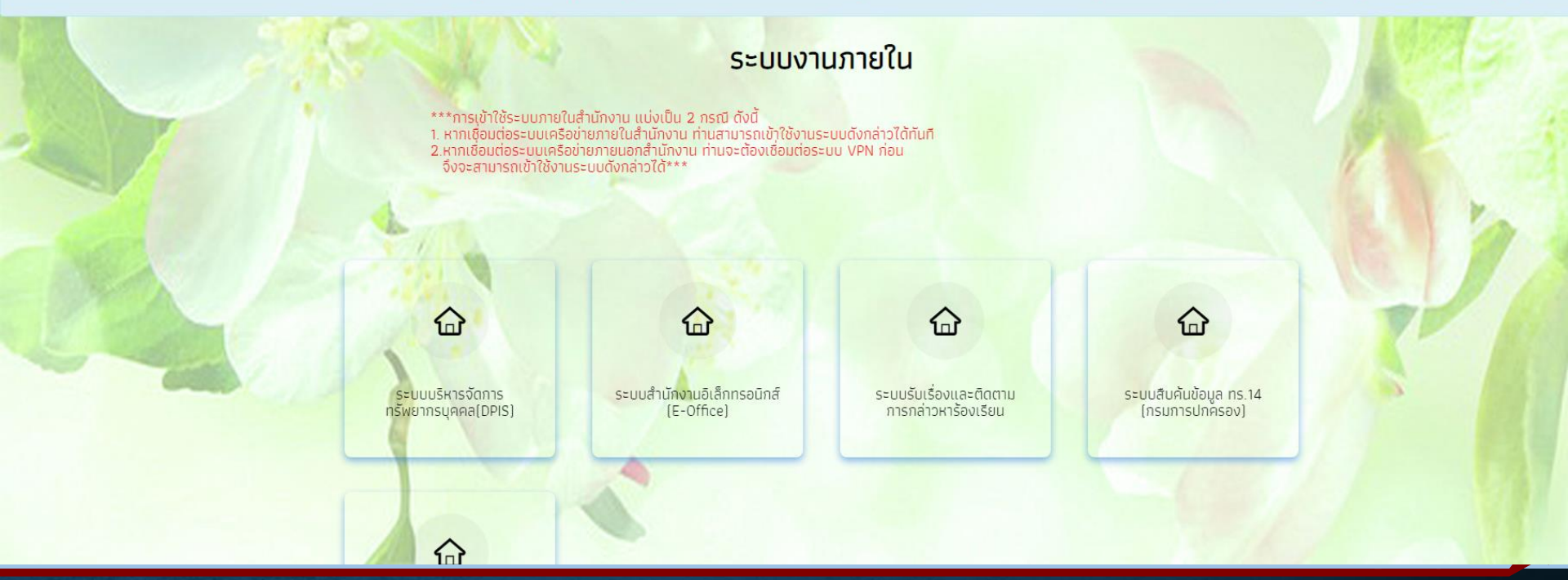

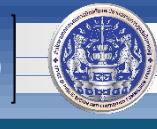

# หากพบปัญหาหรือมีข้อสงสัย กรุณาติดต่อ

|       | รายชื่อข้าราชการของศูนย์เทคโนโลยีสารสนเทศและการสื่อสาร (ศทส.) สังกัดสำนักงาน ป.ป.ท. |                              |                                             |              |            |                        |  |
|-------|-------------------------------------------------------------------------------------|------------------------------|---------------------------------------------|--------------|------------|------------------------|--|
| ลำดับ | ชื่อ-นามสกุล                                                                        | ชื่อเล่น                     | ระบบงานที่รับผิดชอบ                         | เบอร์มือถือ  | เบอร์ภายใน | E-mail                 |  |
| 1     | นายมรุต อาภาอดุล                                                                    | โม                           | - ระบบ VPN                                  | 090-983-6187 | 1308       | marut.a@pacc.go.th     |  |
|       |                                                                                     |                              | - ระบบ Network                              |              |            |                        |  |
| 2     | นายนักสิทธิ์ อึ่งสกุล                                                               | โต                           | - ระบบรับเรื่องร้องเรียน                    | 089-665-9800 | 1313       | naksit.u@pacc.go.th    |  |
| 3     | นางสาวณัฐกฤตา วงษ์สายตา                                                             | นัท - ระบบรับเรื่องร้องเรียน |                                             | 080-045-5941 | 1312       | natthakitta@pacc.go.th |  |
|       |                                                                                     |                              | - ระบบสืบค้นข้อมูลประกันสังคม               | 087-785-4445 |            |                        |  |
|       |                                                                                     |                              | - ระบบสำนักงานอิเล็กทรอนิกส์ (E-Office)     |              |            |                        |  |
| 4     | นางสาวพรทิพย์ อยู่สุข                                                               | ปู                           | - ระบบสารบรรณ อิเล็กทรอนิกส์                | 089-243-7733 | 1309       | pornthip.y@pacc.go.th  |  |
| 5     | นางสาวตรียาภรณ์ กองอ้น                                                              | ปาล์ม                        | - ระบบสารบรรณ อิเล็กทรอนิกส์                | 089-4426362  | 1316       | triyaporn.k@pacc.go.th |  |
| 6     | นายพชฏ ศริพันธุ์                                                                    | โอ๋                          | - ระบบสืบค้นข้อมูลทะเบียนราษฎร (ทร.14)      | 096-651-6956 | 1322       | pachata.s@pacc.go.th   |  |
|       |                                                                                     |                              | - ระบบแลกเปลี่ยนข้อมูลกระทรวงยุติธรรม (DXC) |              |            |                        |  |
|       |                                                                                     |                              | - ระบบ VPN                                  |              |            |                        |  |
| 7     | นายวิกร แก้วกำไร                                                                    | ٩٦                           | - ระบบสำนักงานอิเล็กทรอนิกส์ (E-Office)     | 098-212-9599 | 1317       | wikorn.k@pacc.go.th    |  |
|       |                                                                                     |                              | - ระบบอีเมล (Email)                         |              |            |                        |  |
|       |                                                                                     |                              | - ระบบสืบค้นข้อมูลนิติบุคคล (GDX Linkage)   |              |            |                        |  |
|       |                                                                                     |                              | - ระบบสืบค้นรายการภาษี กรมสรรพากร           |              |            |                        |  |
|       |                                                                                     |                              | - ระบบสืบค้นสถานภาพบุคคลของเจ้าหน้าที่รัฐ   |              |            |                        |  |
| 8     | นางสาวอรวรรณ ผดุงเกียรติ                                                            | แต้ม                         | - ระบบสนับสนุน                              | 081-716-6476 | 1320       | orawan.p@pacc.go.th    |  |